# 選課確認單-確認無誤-流程

一、登入線上核簽管理系統(FLOW),就會看到確認單在「個人待辦事項」,點選表單序號。

|                                                         | ₽ == 028A 選課確認單 (待辦事) | 頁)              |    |                  |            |             |
|---------------------------------------------------------|-----------------------|-----------------|----|------------------|------------|-------------|
| <ul> <li>025A 學程修讀申請</li> <li>025B 學程的童申請</li> </ul>    |                       | 1 總筆數:1 💌 🏀     |    |                  |            |             |
| ▶ 026A 特別演講申請單                                          |                       |                 |    | 搜尋標題             | : 表單序號 >   | 關鍵字:        |
| ▶ □ 待辦事項                                                | 🔲 🕨 🌮 🚺 表單序號          | 題士              | 主旨 | 指派日期 🗖           | 填單日期       |             |
| ▶ □ 已完成事項                                               |                       | 22456 學生確認      |    | 2022-03-03 01:10 | 2022-03-03 | 8 01:10     |
| <ul> <li>▶ □ 未完成事項</li> <li>▶ 029A 期中停修申請單</li> </ul>   |                       |                 |    |                  |            |             |
| ▶ 034A 第三週加選申請                                          |                       |                 |    |                  |            |             |
| <ul> <li>035A 學位考試申請</li> <li>035B 學位考試異動申請</li> </ul>  | 5                     |                 |    |                  |            |             |
| ▶ 038A 指導教授申請                                           |                       |                 |    |                  |            |             |
| ▶ 040B 教學助理工作日調                                         | 5                     |                 |    |                  |            |             |
| <ul> <li>▶ 090A 畢業生離校手續当</li> <li>▶ 0700 母務處</li> </ul> | 1                     |                 |    |                  |            |             |
| ▼ 管理員螢幕                                                 |                       |                 |    |                  |            |             |
| ▶ 基礎資料管理<br>使用者流程作業                                     |                       |                 |    |                  |            |             |
| ▶ 齕 個人待辦事項 ✔                                            |                       |                 |    |                  |            |             |
| <ul> <li>▶ 回 流程追蹤</li> <li>▶ 回 經辦事項</li> </ul>          |                       |                 |    |                  |            |             |
| ▶ 箇 非代理事項轉單                                             |                       |                 |    |                  |            |             |
|                                                         |                       |                 |    |                  |            |             |
| 🖬 個人待辦事項                                                |                       |                 |    |                  |            |             |
|                                                         |                       | 0               |    |                  |            |             |
|                                                         | マ:1/1 總筆數:1 💌         |                 |    |                  |            |             |
|                                                         |                       |                 |    |                  |            |             |
| 🔲 🕨 🖉 📭 表單序                                             | 號                     | 作業              |    | 關上               | 主旨         | <u>指派</u> E |
|                                                         | 00000039237           | 028A 選課暨專題教師確認單 |    | 學生確認             | 認          | 2023-0      |
|                                                         |                       |                 |    |                  |            |             |

#### 二、先檢查自己的選課結果,確認無誤後,直接點選左上角的【確認無誤】。

| E 028A ii                                                                                            | 建建医电面系                                                                                                    | 価確認る              | 8                                                                                                 |                                                                                                    |                                                                                                    |                                                                                                    |                                                                                                    |                                                                                                    |                                                                                                    |                                                                                                    |                                                                                                |            |                                                                                                    |                                                                                                    |
|----------------------------------------------------------------------------------------------------|----------------------------------------------------------------------------------------------------|-------------------|---------------------------------------------------------------------------------------------------|----------------------------------------------------------------------------------------------------|----------------------------------------------------------------------------------------------------|----------------------------------------------------------------------------------------------------|----------------------------------------------------------------------------------------------------|----------------------------------------------------------------------------------------------------|----------------------------------------------------------------------------------------------------|----------------------------------------------------------------------------------------------------|------------------------------------------------------------------------------------------------|------------|----------------------------------------------------------------------------------------------------|----------------------------------------------------------------------------------------------------|
| Tel: 177 des 115                                                                                     |                                                                                                    |                   |                                                                                                   | ce PR                                                                                                    |                                                                                                    |                                                                                                    |                                                                                                    |                                                                                                    |                                                                                                    |                                                                                                    |                                                                                                |            |                                                                                                    |                                                                                                    |
| 電影無時                                                                                                 | R HEISOX                                                                                                    | 要农:               | NIEL I                                                                                            | 甜用                                                                                                    | <u>~</u>                                                                                                    |                                                                                                    |                                                                                                    |                                                                                                    |                                                                                                    |                                                                                                    |                                                                                                |            |                                                                                                    |                                                                                                    |
| 優先權 : [                                                                                              | 一般∨∃                                                                                                    | :旨:               |                                                                                                   |                                                                                                    |                                                                                                    |                                                                                                    |                                                                                                    |                                                                                                    |                                                                                                    |                                                                                                    |                                                                                                |            | 表單Form 附件                                                                                                    | Attachment                                                                                                    |
| 選課暨專                                                                                                 | 厚題教師碩                                                                                                    | 隺認單               | (需修)                                                                                              | 改者す                                                                                                    | 利印報表後                                                                                                    | é,持報表                                                                                                   | 至課務組辦理修改課務組織                                                                                                    | 確認後蓋章,條                                                                                                    | 多改選調                                                                                                    | ₹資料程序始完成。)                                                                                                    |                                                                                                |            |                                                                                                    |                                                                                                    |
| 學年                                                                                                   |                                                                                                    | 111               |                                                                                                   |                                                                                                    |                                                                                                    |                                                                                                    | 學期 2                                                                                                    |                                                                                                    |                                                                                                    |                                                                                                    | 申請日                                                                                            | 2023/03/07 |                                                                                                    |                                                                                                    |
| 學系                                                                                                   |                                                                                                    | 16003甲_醫學院中醫學系_3甲 |                                                                                                   |                                                                                                    |                                                                                                    |                                                                                                    | 班級 3                                                                                                    | 年甲 班                                                                                                    |                                                                                                    |                                                                                                    | 導師                                                                                             | 江皓郁;方嘉佑;   |                                                                                                    |                                                                                                    |
| 學號                                                                                                   |                                                                                                    | 生活 姓名 戦後電話 (1995) |                                                                                                   |                                                                                                    |                                                                                                    |                                                                                                    |                                                                                                    |                                                                                                    |                                                                                                    |                                                                                                    |                                                                                                |            |                                                                                                    |                                                                                                    |
| 本學期總修                                                                                                | 6課學分數:                                                                                                    | 21                |                                                                                                   |                                                                                                    |                                                                                                    |                                                                                                    |                                                                                                    |                                                                                                    |                                                                                                    |                                                                                                    |                                                                                                | 0.         |                                                                                                    |                                                                                                    |
|                                                                                                    |                                                                                                    |                   |                                                                                                   |                                                                                                    |                                                                                                    |                                                                                                    |                                                                                                    |                                                                                                    |                                                                                                    |                                                                                                    |                                                                                                |            |                                                                                                    |                                                                                                    |
| 調整說明                                                                                                 |                                                                                                    |                   |                                                                                                   |                                                                                                    |                                                                                                    |                                                                                                    |                                                                                                    |                                                                                                    |                                                                                                    |                                                                                                    |                                                                                                |            |                                                                                                    |                                                                                                    |
|                                                                                                    |                                                                                                    |                   |                                                                                                   |                                                                                                    |                                                                                                    |                                                                                                    |                                                                                                    |                                                                                                    |                                                                                                    |                                                                                                    |                                                                                                |            |                                                                                                    | 11                                                                                                    |
| 頂                                                                                                    |                                                                                                    |                   |                                                                                                   |                                                                                                    |                                                                                                    |                                                                                                    |                                                                                                    |                                                                                                    |                                                                                                    |                                                                                                    |                                                                                                |            |                                                                                                    |                                                                                                    |
| 次                                                                                                    | 開課單位                                                                                                    |                   | 年級                                                                                                | 斑級                                                                                                    | 科目代號                                                                                                    | 開課序號                                                                                                    | 科目名稿                                                                                                    | 必選修                                                                                                    | 學分                                                                                                    | 授課教師                                                                                                    | 上課時間                                                                                           |            | 科目類別                                                                                                    | 專題教師                                                                                                    |
| 次<br>01                                                                                              | 開課單位<br>中醫系                                                                                                    |                   | 年級<br>3                                                                                           | 田級甲                                                                                                    | 科目代號<br>TM2111                                                                                                    | 開課序號<br>57341                                                                                           | <b>科目名稱</b><br>經絡腧穴學                                                                                                    | <ul> <li>必選修</li> <li>系定必修</li> </ul>                                                                                                    | 學分<br>3                                                                                                    | 授課教師 楊建中                                                                                                    | 上課時間<br>二 2-4                                                                                  |            | 科目類別<br>一般課程 ✔                                                                                                    | 專題教師                                                                                                    |
| 交<br>交<br>01<br>02                                                                                   | <b>開課單位</b><br>中醫系<br>中醫系                                                                                                    |                   | 年級<br>3<br>3                                                                                      | 田級<br>甲<br>甲                                                                                                    | 科目代號<br>TM2111<br>TM2116                                                                                                    | 開課序號<br>57341<br>57342                                                                                  | <b>科目名稱</b><br>經絡腧穴學<br>中醫內科學(1)                                                                                                    | 必選修           系定必修           系定必修                                                                                                    | 學分<br>3<br>2                                                                                                    | 授課教師<br>楊建中<br>楊賢鴻                                                                                                    | 上課時間<br><u>二</u> 2-4<br>三 5-6                                                                  |            | 科目類別           一般課程            一般課程                                                                                                    | 專題教師                                                                                                    |
| 次<br>01<br>02<br>03                                                                                  | 開課單位<br>中醫系<br>中醫系<br>中醫系                                                                                                    |                   | 年級<br>3<br>3<br>3                                                                                 | 班級<br>甲<br>甲<br>甲                                                                                                    | 科目代號<br>TM2111<br>TM2116<br>TM2118                                                                                                    | 開課序號<br>57341<br>57342<br>57343                                                                         | <b>科目名稱</b><br>經絡腧穴學<br>中醫內科學(1)<br>傷寒論                                                                                                    | 必選修           系定必修           系定必修           系定必修                                                                                                    | 學分<br>3<br>2<br>3                                                                                                    | <b>授課教師</b><br>楊建中<br>楊賢鴻<br>郭忠禎                                                                                                    | 上課時間<br>二 2-4<br>三 5-6<br>二 6-8                                                                |            | 科目類別       一般課程       一般課程       一般課程       一般課程                                                                                                    | 專題教師                                                                                                    |
| 次<br>次<br>01<br>02<br>03<br>04                                                                       | 開課單位       中醫系       中醫系       中醫系       中醫系       中醫系                                                                                                    |                   | 年級<br>3<br>3<br>3<br>3                                                                            | 田<br>田<br>田<br>田<br>田                                                                                                    | 科目代號<br>TM2111<br>TM2116<br>TM2118<br>TM3011                                                                                                    | 開課序號<br>57341<br>57342<br>57343<br>57343                                                                | <b>料目名編</b><br>經絡腧穴學<br>中醫內科學(1)<br>傷寒論<br>生理學實驗                                                                                                    | 必選修           条定必修           系定必修           条定必修           条定必修           条定必修                                                                                                    | 學分<br>3<br>2<br>3<br>1                                                                                                    | 授課教師       楊建中       楊愛鴻       郭忠禎       王鴻利                                                                                                    | 上課時間<br>二 2-4<br>三 5-6<br>二 6-8<br>五 2-4                                                       |            | 科目類別       一般課程 >       一般課程 >       一般課程 >       一般課程 >       實熟課程 >                                                                                                    |                                                                                                    |
| 次<br>次<br>01<br>02<br>03<br>04<br>05                                                                 | 開課單位       中醫系       中醫系       中醫系       中醫系       中醫系       中醫系       中醫系       中醫系       中醫系                                                                                                    |                   | 年級<br>33<br>33<br>33<br>33<br>33                                                                  | 田<br>田<br>田<br>田<br>田<br>田<br>田<br>田                                                                                                    | 科目代號<br>TM2111<br>TM2116<br>TM2118<br>TM2011<br>TM3011                                                                                                    | 開課序號<br>57341<br>57342<br>57343<br>57344<br>57345                                                       | 科目名編           經結號穴學           中醫內科學(1)           傷寒陰           生理學實驗           寄生蟲學                                                                                                    | 必選修           東定必修           東定必修           東定必修           東定必修           東定必修           東定必修           東定必修                                                                                                    | 學分<br>3<br>2<br>3<br>1<br>1<br>2                                                                                                    | 投課教師<br>標識中<br>場野恐禎<br>王鴻利<br>王邁成                                                                                                    | 上課時間<br>二 2-4<br>三 5-6<br>二 6-8<br>五 2-4<br>一 3-4                                              |            | 科目類別           一般課程 >           一般課程 >           一般課程 >           一般課程 >           一般課程 >           一般課程 >           一般課程 >           一般課程 >           一般課程 >                                                                                                    |                                                                                                    |
| 次<br>01<br>02<br>03<br>04<br>05<br>06                                                                | 開課單位           中醫系           中醫系           中醫系           中醫系           中醫系           中醫系           中醫系           中醫系           中醫系           中醫系           中醫系           中醫系           中醫系           中醫系                                                                                                    |                   | 年級<br>333<br>33<br>33<br>33<br>33<br>33                                                           | 班級<br>甲<br>甲<br>甲<br>甲<br>甲<br>甲<br>甲<br>甲<br>甲<br>甲<br>甲<br>甲<br>甲<br>甲<br>甲<br>甲<br>甲<br>甲<br>甲                                                                                                    | <u>料目代號</u><br>TM2111<br>TM2116<br>TM2118<br>TM3011<br>TM3012<br>TM3013                                                                                                    | 開課序號<br>57341<br>57342<br>57343<br>57344<br>57345<br>57346                                              | 科目名稱           經結論穴學           中國內科學(1)           傷寒時           生理學實驗           寄生蟲學實驗           寄生蟲學實驗                                                                                                    | 必選修           東定心修           東定心修           東定心修           東定心修           東定心修           東定心修           東定心修           東定心修                                                                                                    | 學分<br>3<br>2<br>3<br>1<br>1<br>2<br>1<br>1<br>1                                                                                                    | <b>授課教師</b><br>楊建中<br>锡野池<br>郡忠禎<br>王 瑞蔵成<br>王 瑞蔵成                                                                                                    | 上課時間<br>二 2-4<br>三 5-6<br>二 6-8<br>五 2-4<br>一 3-4<br>一 5-7                                     |            | 科目類別           一般課程           一般課程           一般課程           一般課程           一般課程           宣融課程           一般課程           宣融課程           宣融課程           一般課程                                                                                                    |                                                                                                    |
| 次<br>22<br>03<br>04<br>05<br>06<br>07                                                                | 開課單位           中醫系           中醫系           中醫系           中醫系           中醫系           中醫系系           中醫系系           中醫系系           中醫系系           中醫系系           中醫系系           中醫系系           中醫系系           中醫系系                                                                                                    |                   | 年級<br>33<br>33<br>33<br>33<br>3<br>3<br>3<br>3<br>3                                               | <ul> <li>班級</li> <li>甲</li> <li>甲</li> <li>甲</li> <li>甲</li> <li>甲</li> <li>甲</li> <li>甲</li> <li>甲</li> </ul>                                                                                                    | 料目代號 TM2111 TM2116 TM2118 TM3011 TM3012 TM3013 TM3016                                                                                                    | 開課序號<br>57341<br>57342<br>57343<br>57344<br>57345<br>57346<br>57347                                     | 科目名稱           經絡號穴學           中國內科學(1)           傷寒論           生理學實驗           寄生蟲學實驗           寄生蟲學實驗           醫学速傳學                                                                                      | 必選修           朱定必修           朱定必修           朱定必修           朱定必修           朱定必修           朱定必修           朱定必修                                                                                                    | 學分<br>3<br>2<br>3<br>1<br>2<br>1<br>2<br>1<br>2<br>1<br>2                                                                                                   | 投課教師            標道中            福貴道            那些摊            王鴻利            王鎬成            林如立                                                                                                    | 上課時間<br>二 2-4<br>三 5-6<br>二 6-8<br>五 2-4<br>- 3-4<br>- 5-7<br>五 5-6                            |            | 科目類別           一般課程           一般課程           一般課程           一般課程           宣融課程           一般課程           一般課程           一般課程           一般課程           一般課程                                                                                                    | 事題教師                                                                                                    |
| 次<br>27<br>27<br>27<br>27<br>27<br>27<br>27<br>27<br>27<br>27                                        | 開課單位           中醫系           中醫系           中醫系系           中醫系系           中醫器系           中醫器系           中醫器系           中醫器系           中醫器系           中醫器系           中醫器系系           中醫器系系           中醫器系系                                                                                                    |                   | 年級<br>3<br>3<br>3<br>3<br>3<br>3<br>3<br>3<br>3<br>3<br>3<br>3<br>3                               | 班級<br>甲<br>甲<br>甲<br>甲<br>甲<br>甲<br>甲<br>甲<br>甲<br>甲<br>甲<br>甲<br>甲<br>甲<br>甲<br>甲<br>甲<br>甲<br>甲                                                                                                    | <ul> <li>料目代號</li> <li>TM2111</li> <li>TM2116</li> <li>TM2118</li> <li>TM3011</li> <li>TM3012</li> <li>TM3013</li> <li>TM3016</li> <li>TM3020</li> </ul>                                 | 開課序號<br>57341<br>57342<br>57343<br>57344<br>57345<br>57346<br>57347<br>57348                            | 科目名稱           經絡號穴學           中國內科學(1)           傷寒路           生理學實驗           寄生蟲學實驗           醫學速傳學           公共衛生學·預防醫學                                                                                  | 必選修           朱定必修           朱定必修           朱定必修           朱定必修           朱定必修           朱定必修           朱定必修           朱定必修           朱定必修                                                                                                    | 學分<br>3<br>2<br>3<br>1<br>2<br>1<br>2<br>1<br>2<br>2                                                                                                    | 投課教師            穩置地            鄭忠禎            王鴻利            王靖鎬成            王靖鎬成            黄祥省                                                                                                    | 上課時間<br>二 2-4<br>三 5-6<br>二 6-8<br>五 2-4<br>- 3-4<br>- 3-4<br>- 5-7<br>五 5-6<br>四 7-8          |            | 利目類別           一般課程         >           一般課程         >           一般課程         >           一般課程         >           一般課程         >           一般課程         >           一般課程         >           一般課程         >           一般課程         >           一般課程         >                                                             | <ul> <li>專題软師</li> <li></li></ul>                                                                                                    |
| 次<br>の1<br>02<br>03<br>04<br>05<br>06<br>07<br>08<br>09                                              | 開課單位           中醫系系           中醫醫系系系           中醫醫器系系系系           中醫醫器系系系系           中醫醫器系系系系系系系           中醫醫器系系系系系系系系系系系系系系系系系系系系系系系系系系系系系系系系系系系                                                                                                    |                   | 年級<br>3<br>3<br>3<br>3<br>3<br>3<br>3<br>3<br>3<br>3<br>3<br>3<br>3<br>3<br>3<br>3                | 班級<br>甲<br>甲<br>甲<br>甲<br>甲<br>甲<br>甲<br>甲<br>甲<br>甲<br>甲<br>甲<br>甲<br>甲<br>甲<br>甲<br>甲<br>甲<br>甲                                                                                                    | <ul> <li>料目代號</li> <li>TM2111</li> <li>TM2116</li> <li>TM2118</li> <li>TM3011</li> <li>TM3012</li> <li>TM3013</li> <li>TM3016</li> <li>TM3020</li> <li>TM3023</li> </ul>                 | 開課序號<br>57341<br>57342<br>57343<br>57344<br>57345<br>57346<br>57347<br>57348<br>57349                   | 科目名稱           經经施穴學           中國內科學(1)           備泰請           生理學實驗           寄生蟲學           寄生蟲學要聽           零生蟲學要           容生蟲學           會学遠傳學           公共客生學,預防醫學           神經生物學                    | 必選修           未定必修           未定必修           未定必修           未定必修           未定必修           未定必修           未定必修           未定必修           未定必修           未定必修           未定必修           未定必修           未定必修           未定必修           未定必修           未定必修                                                                            | 學分<br>3<br>2<br>3<br>1<br>2<br>1<br>2<br>2<br>2<br>2<br>2                                                                                                   | 投課教師         機畫生           欄畫建中            欄畫是通            那忠禎            王鏞編成            王鏞編成            天端編成            王诜編成            王诜編成            王诜編成            王鴻海利                                                            | 上接時間<br>二 2-4<br>三 5-6<br>二 5-8<br>五 2-4<br>一 3-4<br>一 5-7<br>五 5-6<br>四 7-8<br>四 5-6          |            | 小般課程         >           一般課程         >           一般課程         >           一般課程         >           一般課程         >           一般課程         >           一般課程         >           一般課程         >           一般課程         >           一般課程         >           一般課程         >           一般課程         >           一般課程         > | 事題気が<br>事題気が<br>し、<br>し、<br>し、<br>し、<br>し、<br>し、<br>し、<br>し、<br>し、<br>し、                                                                                                    |
| 次<br>次<br>01<br>02<br>03<br>04<br>05<br>06<br>07<br>08<br>09<br>10                                   | <b>開課單位</b><br>中醫縣<br>中醫醫縣<br>中醫醫醫<br>中醫醫醫<br>中醫醫醫<br>等<br>系<br>系<br>年<br>中醫醫醫<br>等<br>系<br>系<br>中<br>書<br>等<br>系<br>原<br>中<br>書<br>等<br>系<br>原<br>中<br>書<br>等<br>系<br>原<br>一<br>告<br>系<br>原<br>一<br>告<br>等<br>系<br>原<br>二<br>合<br>一<br>告<br>言<br>系<br>系<br>二<br>一<br>告<br>二<br>二<br>一<br>合<br>二<br>一<br>合<br>二<br>合<br>二<br>一<br>合<br>二<br>一<br>合<br>二<br>合<br>二<br>一<br>一<br>一<br>合<br>二<br>合<br>二 |                   | 年級<br>3<br>3<br>3<br>3<br>3<br>3<br>3<br>3<br>3<br>3<br>3<br>3<br>3<br>3<br>3<br>3<br>3<br>3<br>3 | 班級<br>甲<br>甲<br>甲<br>甲<br>甲<br>甲<br>甲<br>甲                                                                                                    | <ul> <li>料目代號</li> <li>TM2111</li> <li>TM2116</li> <li>TM2118</li> <li>TM3011</li> <li>TM3012</li> <li>TM3013</li> <li>TM3016</li> <li>TM3020</li> <li>TM3023</li> <li>TM3025</li> </ul> | 開課序號<br>57341<br>57342<br>57343<br>57344<br>57345<br>57346<br>57347<br>57348<br>57349<br>57350          | 科目名稱           經谷施穴學           中國內科學(1)           傷寒時           生理學實驗           麥主蟲學實驗           麥生蟲學要聽           麥生蟲學要邊傳學           公共衛生學・預防醫學           神經生物學           拉爾德里的學           生理學           世理學 | 必選修           熟定公修           熟定公修           熟定公修           熟定公修           熟定公修           熟定公修           熟定公修           熟定公修           熟定公修           熟定公修           熟定公修           熟定公修           熟定公修           熟定公修           熟定公修           熟定公修                                                                            | 學分   3   2   3   1   2   1   2   2   3                                                                                                    | 投課教師            環邊中            環慶池通            那忠地通            王鴻和            王蓮鎬成            英祥富            王鴻和            王鴻和                                                                                                    | 上接時間<br>二 2-4<br>三 5-6<br>二 6-8<br>五 2-4<br>一 3-4<br>一 5-7<br>五 5-6<br>四 7-8<br>四 5-6<br>四 2-4 |            | 和目類別           一般課程         >           一般課程         >           一般課程         >           一般課程         >           一般課程         >           一般課程         >           一般課程         >           一般課程         >           一般課程         >           一般課程         >           一般課程         >           一般課程         >           | 事題於約<br>                                                                                                    |
| 次<br>次<br>次<br>2<br>2<br>3<br>3<br>4<br>5<br>5<br>6<br>6<br>7<br>7<br>8<br>8<br>09<br>10<br>明<br>卡名紙 | 開課單位           中容器 整条系           中容器 整条系           中容器 器系系           中容器 器器系           中容器 器器系           中容器 器器系           中容器 器器系           中容器 器器系           中容器 器器           中容器 器器           中容器 器器           中容器 器器           中容器 器器           中容器 器           中容器 器                                                                                                    | 公司部               | 年級<br>333<br>333<br>333<br>333<br>333<br>333<br>333<br>333<br>333                                 | <ul> <li>班級</li> <li>甲</li> <li>甲<th>林目代號<br/>TM2111<br/>TM2116<br/>TM2118<br/>TM3011<br/>TM3012<br/>TM3013<br/>TM3016<br/>TM3020<br/>TM3023<br/>TM3025</th><th>開課序號<br/>57341<br/>57342<br/>57343<br/>57343<br/>57344<br/>57345<br/>57346<br/>57347<br/>57348<br/>57349<br/>57350</th><th>科目名紙           程経施穴学           中部内科学(1)           傷寒随           生理学覧胎           客主趣学員給           寄生趣学員給           寄生趣学員給           寄生趣学員給           小田田田田田田田田田田田田田田田田田田田田田田田田田田田田田田田田田田田田</th><th>必選修           東定公修           東定公修</th><th><ul> <li>學分</li> <li>3</li> <li>2</li> <li>3</li> <li>1</li> <li>2</li> <li>1</li> <li>2</li> <li>2</li> <li>3</li> <li>4</li> <li>5</li> <li>状態</li> </ul></th><th>投課教師            穩違中            穩當地            那忠禎            王鴻利            王靖成代            天靖成代            黄裕富            王鴻利            黄裕富            王鴻利            王鴻利            黄乾裕岡            大流利            大流和            大流転回</th><th>上接時間<br/>二 2-4<br/>三 5-6<br/>二 6-8<br/>五 2-4<br/>一 3-4<br/>一 5-7<br/>五 5-6<br/>四 7-8<br/>四 5-6<br/>四 2-4</th><th></th><th></th><th><ul> <li>專題教師</li> <li></li> <li></li> <l< th=""></l<></ul></th></li></ul> | 林目代號<br>TM2111<br>TM2116<br>TM2118<br>TM3011<br>TM3012<br>TM3013<br>TM3016<br>TM3020<br>TM3023<br>TM3025                                                                                 | 開課序號<br>57341<br>57342<br>57343<br>57343<br>57344<br>57345<br>57346<br>57347<br>57348<br>57349<br>57350 | 科目名紙           程経施穴学           中部内科学(1)           傷寒随           生理学覧胎           客主趣学員給           寄生趣学員給           寄生趣学員給           寄生趣学員給           小田田田田田田田田田田田田田田田田田田田田田田田田田田田田田田田田田田田田                    | 必選修           東定公修           東定公修 | <ul> <li>學分</li> <li>3</li> <li>2</li> <li>3</li> <li>1</li> <li>2</li> <li>1</li> <li>2</li> <li>2</li> <li>3</li> <li>4</li> <li>5</li> <li>状態</li> </ul> | 投課教師            穩違中            穩當地            那忠禎            王鴻利            王靖成代            天靖成代            黄裕富            王鴻利            黄裕富            王鴻利            王鴻利            黄乾裕岡            大流利            大流和            大流転回 | 上接時間<br>二 2-4<br>三 5-6<br>二 6-8<br>五 2-4<br>一 3-4<br>一 5-7<br>五 5-6<br>四 7-8<br>四 5-6<br>四 2-4 |            |                                                                                                    | <ul> <li>專題教師</li> <li></li> <li></li> <l< th=""></l<></ul> |

#### 三、直接【確定】即可。 之後單子就會送給導師存查。

|               |                   | 您確定要 確認無誤 🛛 | 馬?    |     |    |    |    |     |     |     |       |
|---------------|-------------------|-------------|-------|-----|----|----|----|-----|-----|-----|-------|
| 📰 028A 選課暨專題教 | 纹师確認單             |             |       |     |    |    |    |     | 確定  |     | 田口公式  |
| 確認無誤 需修改      | 套表列印 離開 📝 🚔       |             |       |     |    |    |    |     |     |     | 44745 |
| 優先權 : 🗌 🖌 🚽   | H :               |             |       |     |    |    |    |     |     |     |       |
| 選課暨專題教師研      | 確認單 (需修改者列印報表後    | ,持報表至課務組辦理  | 目修改課務 | 路組確 | 認後 | 蓋章 | ,修 | 改選課 | 資料和 | 呈序始 | 完成。)  |
| 學年            | 111               |             | 學期    | 2   |    |    |    |     |     |     |       |
| 學系            | 16003甲_醫學院中醫學系_3甲 |             | 班級    | 3   | 年甲 | 1  | 斑  |     |     |     |       |

## 查詢表單進度

#### 點選流程蹤

| 台塑網流程管理系統   |
|-------------|
| ▶ 線上表單      |
| ▼ 使用者流程作業   |
| ▶ ់ 個人待辦事項  |
| ▶ ់ 流程追蹤    |
| ▶ ់ 經辦事項    |
| ▶ ់ 非代理事項轉單 |
| ▶ ់ 退回代理事項  |
| ▶ ់ 取回委託事項  |
| ▶ 個人區       |
| ▶ 組織資料管理    |

# 二、流程狀態:選〈全部〉 或〈已完成〉→ 查詢

| ■ 流程追蹤                               |                 |       |                  |                  |            |
|--------------------------------------|-----------------|-------|------------------|------------------|------------|
| 使用者: Dennegy: dttl:);                |                 | 類型:   | 参與者 🗸            |                  |            |
| 流程作業:                                |                 | 表單序號: |                  |                  |            |
| 核簽日期: 2023/02/08 🖾 ~ 2023/03/08 🖾    |                 | 流程狀態: | 已完成 🖌            |                  | _          |
| 主盲:                                  |                 | ]     |                  |                  | 進隆 查詢      |
| 🛛 🗨 🕨 🛛 <sub>夏次</sub> : 1/1 總華數: 1 🐱 |                 |       |                  |                  |            |
| ► <i>∅</i> <u>表單序號</u>               | <u>作業名稱</u>     | 主旨    | <u>填單日期</u> ■    | <u>異動日期</u>      | <u>填單者</u> |
| CGTD00000037001                      | 028A 選課暨專題教師確認單 |       | 2023-03-07 17:52 | 2023-03-08 22:07 | <b>1</b>   |

### 三、可以看到,表單已傳送給 導師存查。

| 📰 028A j                                        | 選課暨專題教                   | 師確認                               | 單 流程                        | 己完成         |                           |                |              |                                                  |                          |                                |                                                                        |          |                                                          |             |
|-------------------------------------------------|--------------------------|-----------------------------------|-----------------------------|-------------|---------------------------|----------------|--------------|--------------------------------------------------|--------------------------|--------------------------------|------------------------------------------------------------------------|----------|----------------------------------------------------------|-------------|
| 套表列印                                            | p 📈 🖕                    | 3                                 |                             |             |                           |                |              |                                                  |                          |                                |                                                                        |          |                                                          |             |
| 優先權 :                                           | 一般 🖌 🛓                   | E = : [                           | -                           |             |                           |                |              |                                                  |                          |                                |                                                                        |          | 表留Form附                                                  | 件Attachment |
|                                                 |                          |                                   |                             |             |                           |                |              |                                                  |                          |                                |                                                                        |          | Ц жал ани Ц н                                            |             |
| 選課 管                                            | 學題教師如                    | 催認甲                               | (篅修                         | <b>以</b> 者9 | 川印報表復                     | 2, 持報表         | 全課務組辦理修改課務組( | 唯認俊蓋草,修                                          | 仪選課                      | 貢科程序始于                         | 6成。)                                                                   |          |                                                          |             |
| 学年         111         学明         2         申請日 |                          |                                   |                             |             |                           |                |              |                                                  | 申請日                      | 2023/03/07                     |                                                                        |          |                                                          |             |
| 學系                                              | 系 16003甲_醫學院中醫學系_3甲 班級 3 |                                   |                             |             |                           |                |              | 年甲 班                                             |                          |                                | 導師                                                                     | 江皓郁;方嘉佑; |                                                          |             |
| 學號                                              |                          |                                   |                             |             |                           |                |              |                                                  |                          |                                | 聯絡電話                                                                   |          |                                                          |             |
| 本學期總個                                           | @課學分數:                   | 21                                |                             |             |                           |                |              |                                                  |                          |                                |                                                                        |          |                                                          |             |
|                                                 |                          |                                   |                             |             |                           |                |              |                                                  |                          |                                |                                                                        |          |                                                          |             |
| 調整說明                                            |                          |                                   |                             |             |                           |                |              |                                                  |                          |                                |                                                                        |          |                                                          |             |
|                                                 |                          |                                   |                             |             |                           |                |              |                                                  |                          |                                |                                                                        |          |                                                          | 1           |
| IÐ                                              |                          |                                   |                             |             |                           |                |              |                                                  |                          |                                |                                                                        |          |                                                          |             |
| 次                                               | 開課單位                     |                                   | 年級                          | 班級          | 科目代號                      | 開課序號           | 科目名稱         | 必選修                                              | 學分                       | 授課教師                           | 上課時間                                                                   |          | 科目類別                                                     | 專題教師        |
| 01                                              | 中醫系                      |                                   | 3                           | 甲           | TM2111                    | 57341          | 經絡腧穴學        | 条定必修                                             | 3                        | 楊建中                            | <u> </u>                                                               |          | 一般課程 🗸                                                   |             |
| 02                                              | 中醫系                      |                                   | 3                           | 甲           | TM2116                    | 57342          | 中醫內科學(1)     | 素定必修                                             | 2                        | 楊賢鴻                            | 三 5-6                                                                  |          | 一般課程 🗸                                                   |             |
| 03                                              | 中醫系                      |                                   | 3                           | 甲           | TM2118                    | 57343          | 傷寒論          | 系定必修                                             | 3                        | 郭忠禎                            | 二 6-8                                                                  |          | 一般課程 🗸                                                   |             |
| 04                                              | 中醫系                      |                                   | 3                           | 甲           | TM3011                    | 57344          | 生理學實驗        | 系定必修                                             | 1                        | 王鴻利                            | 五 2-4                                                                  |          | 實驗課程 >                                                   |             |
| 05                                              | 中醫系                      |                                   | 3                           | 甲           | TM3012                    | 57345          | 寄生蟲學         | 系定必修                                             | 2                        | 王蘧成                            | - 3-4                                                                  |          | 一般課程 >                                                   |             |
| 06                                              | 中醫系                      |                                   | 3                           | 甲           | TM3013                    | 57346          | 寄生蟲學實驗       | 系定必修                                             | 1                        | 王蘧成                            | - 5-7                                                                  |          | 實驗課程 ∨                                                   |             |
| 07                                              | 中醫系                      |                                   | 3                           | 甲           | TM3016                    | 57347          | 醫學遺傳學        | 条定必修                                             | 2                        | 林如立                            | 五 5-6                                                                  |          | 一般課程 🗸                                                   |             |
| 08                                              | 中醫条                      |                                   | 3                           | 甲           | TM3020                    | 57348          | 公共衛生學-預防醫學   | 条定必修                                             | 2                        | 黃祥富                            | 四 7-8                                                                  |          | 一般課程 🗸                                                   |             |
|                                                 |                          |                                   |                             |             |                           |                |              |                                                  |                          | 工行用手用                          | THE C                                                                  |          |                                                          |             |
| 09                                              | 中醫系                      |                                   | 3                           | 甲           | TM3023                    | 57349          | 神經生物學        | 条定必修                                             | 2                        | 工務利                            | 0-C EU                                                                 |          | 一般課程 🗸                                                   |             |
| 09                                              | 未醫中<br>未醫中               |                                   | 3                           | 甲甲          | TM3023<br>TM3025          | 57349<br>57350 | 神經生物學 生理學    | 条定必修         条定必修                                | 2                        | 王鴻利                            | 四 2-4                                                                  |          | <ul> <li>一般課程 &gt;</li> <li>一般課程 &gt;</li> </ul>         |             |
| 09<br>10<br>關卡名稱                                | 中醫系<br>中醫系               | 公司部                               | 3<br>3<br>門                 | 甲           | TM3023<br>TM3025          | 57349<br>57350 | 神經生物學<br>生理學 | 条定必修<br>条定必修<br>核箭人目                             | 2<br>3<br>核言             | 王鴻利王鴻利                         | 四 3-6<br>四 2-4<br>核義時間                                                 |          | <ul> <li>一般課程 ∨</li> <li>一般課程 ∨</li> <li>使留時間</li> </ul> | 核簽登員        |
| 09<br>10<br>關卡名稿<br>學牛確認                        | 中醫系<br>中醫系               | 公司部<br>160035                     | 3<br>3<br>門<br>甲 聯受         | 甲甲          | TM3023<br>TM3025          | 57349<br>57350 | 神經生物學<br>生理學 | 条定必修           条定必修           核簽人員               | 2<br>3<br>核計             | 王鴻利                            | 回 5-6<br>四 2-4<br>核義時間<br>2023/3/8 下午 10:07:37                         |          | 一般課程 ∨ 一般課程 ∨ 停留時間 1.04:15:23                            | 核蓋意見        |
| 09<br>10<br>關卡名稱<br>學生確認<br>加入權限                | 中醫系                      | 公司部<br>16003 <sup>5</sup><br>1800 | 3<br>3<br>門<br>甲_醫學<br>醫學院創 | 甲甲酮         | TM3023<br>TM3025<br>赴新_3甲 | 57349<br>57350 | 神經生物學<br>生理學 | 条定必修           条定必修           核蓋人員           江皓郁 | 2<br>3<br>核計<br>確目<br>受了 | 工場利<br>王鴻利<br>5狀題<br>8無誤<br>2者 | 西 5-5<br>四 2-4<br>枝芸時間<br>2023/3/8 下午 10:07:37<br>2023/3/8 下午 10:07:37 |          | 一般課程 ∨ 一般課程 ∨ 停留時間 1.04:15:23 0.00:00:00                 | 核蓋意見        |